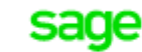

FRP 1000 Dématérialisation

# SYNCHRONISATIONS

## Synchronisation manuelle

#### Récupération du référentiel :

- 1) Aller dans Administration -> Société
- 2) Cocher les sociétés à synchroniser
- 3) Cliquer sur « Mettre à jour les sociétés »

| Ajouter une s | société Mettre à jour les sociétés |                    |                     |         |   |  |
|---------------|------------------------------------|--------------------|---------------------|---------|---|--|
| Société       |                                    | Code de la société | Répertoire de scan  | Actions |   |  |
| AKAO          |                                    | AKAO               | C0071000325_data_9  | R       | Ŷ |  |
| avirer        |                                    | avirer             | C0071000325_data_25 | R       | Ŷ |  |
| JNO           |                                    | JNO                | C0071000325_data_6  | R       | Ŷ |  |
| MULTI         |                                    | MULTI              | C0071000325_data_8  | R       | Ŷ |  |
| S4            |                                    | S4                 | C0071000325_data_4  | R       | Ŷ |  |
| SA AKAC       | )                                  | SA AKAO            | C0071000325_data_15 | R       | Ŷ |  |
| Société 1     | 1                                  | Société 1          | C0071000325_data_1  | R       | Ŷ |  |
| Société J     | NO                                 | SJNO               | C0071000325_data_27 | R       | Ŷ |  |
| Société S     | 51                                 | S1                 | C0071000325_data_3  | R       | Ŷ |  |
| Société S     | 52                                 | S2                 | C0071000325_data_2  | R       | Ŷ |  |

#### Intégration des écritures comptables :

1) Aller dans Administration -> Visuel Synchronisations

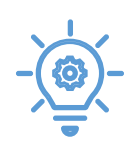

Il s'agit d'un droit à activer dans Administration -> Droits

- 2) Cocher les différentes à écritures à intégrer ou « tout cocher »
- 3) Cliquer sur « Exporter »

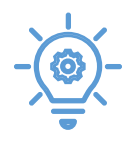

Il y'a 2 notions : les factures à comptabiliser qui n'ont jamais été intégrées dans Sage FRP 1000 et la mise à jour des documents déjà intégrés (Exemple : mise à jour du champ BAP) FACTURES À COMPTABILISER 
FACTURES À COMPTABILISER
MISE À JOUR DES DOCUMENTS

Exporter

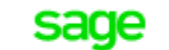

### Synchronisation automatique

La synchronisation automatique comprend la récupération du référentiel <u>et</u> l'intégration des écritures.

1) Aller dans Administration -> Paramétrage des connecteurs

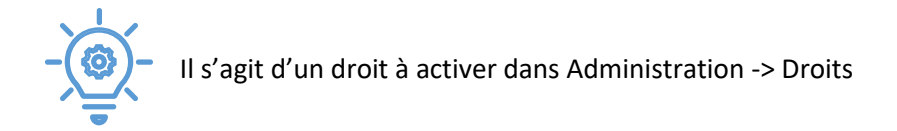

- 2) Cliquer sur « SYNCHRONISATION »
- 3) Paramétrer la synchronisation automatique en indiquant la fréquence et l'heure.

| Je souhaite synchroniser mes connecteurs |      |             | CHAQUE JOUR    | à | 12:00 | 0 |
|------------------------------------------|------|-------------|----------------|---|-------|---|
|                                          |      | CHAQUE JOUR |                |   |       |   |
| Enregis                                  | trer |             | CHAQUE SEMAINE |   |       |   |
|                                          |      |             |                |   |       |   |

4) Cliquer sur « Enregistrer »

Le détail des éventuelles anomalies d'intégrations est visible dans Administration -> Visuel Synchronisations en cliquant sur le triangle rouge à côté de l'écriture.

La correction de ces anomalies doit se faire directement sur SFD.